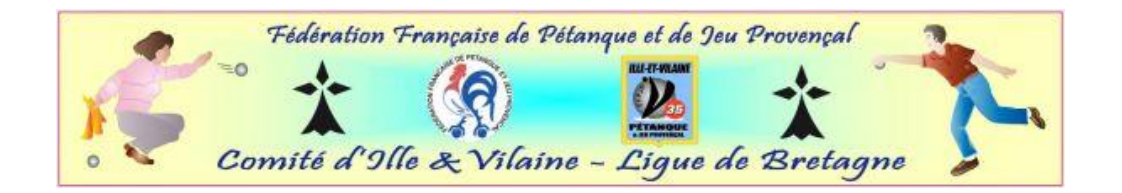

## **REUNION INFORMATIQUE 15/09/12 – Utilisation Messagerie « Webmail 2 »**

## I) Préambule : Pourquoi l'utilisation d'une messagerie commune ?

Voilà plus d'une dizaine d'année, lorsque j'avais émis le souhait de travailler l'intermédiaire de messagerie électronique, petit à petit, l'ensemble des clubs ont adopté ce système poussé également par l'avancée dans notre quotidien des nouvelles technologies. A ce jour plus aucune correspondance est faite par voie postale, l'informatique est donc présent dans le quotidien de la gestion de nos disciplines tant sur l'aspect administratif que sportif avec l'arrivée voici maintenant quelques saisons de « gestion concours ».

Lors de la mise en place en début de saison du nouveau site internet du comité qui représente notre vitrine désormais, nous avons fait l'acquisition d'un nom de domaine et d'un réseau permettant de couvrir de nombreuses adresses mails du type « @petanquejp35.fr ». Il s'agit d'un abonnement annuel pris en charge par le comité départemental via l'intermédiaire de son site internet dont nous faisons profiter les clubs gratuitement pour l'aspect messagerie.

Nous avons pris cette décision car nous nous sommes aperçus que chacun, que ce soit vous les clubs, les membres du comité départemental avons tous des carnets d'adresses différents et que par conséquent nous ne sommes plus certains que les informations que nous diffusons parviennent aux bons interlocuteurs. Pour rappel, à notre niveau, toute les informations, qu'elles concernent les jeunes – vétérans – féminines et autres sujets d'ordres généraux doivent parvenir aux Présidents des clubs, libre ensuite aux Présidents de diffuser les informations aux interlocuteurs de leurs choix.

## Les avantages de l'utilisation de cette messagerie

- Une adresse unique par clubs pouvant être consulté par plusieurs membres d'un même club (conseil : faire en sorte que celle-ci soit consultée uniquement par Président, Secrétaire, Trésorier)
- Un carnet d'adresse identique pour tous et qui est partagé. La mise à jour des carnets d'adresse se fait à partir d'une adresse et se répercutera automatiquement sur vos adresses sans que vous le remarquiez. De ce fait, nous aurons systématiquement nos carnets à jour. Il vous sera aussi possible d'ajouter d'autres contacts propres à vos boîtes (ex : joueurs) sans pour autant que ces contacts ne soient partagés.
- Une interface commune à chaque boîte qui aura l'avantage d'éviter des problèmes de compatibilité comme nous avons pu le constater (fichiers que vous n'arriviez pas à ouvrir par exemple)
- L'utilisation d'un agenda qui pourra éventuellement être utilisé si vous le souhaitez et que vous pourrez partager ou non.
- **4** Une assistance mail a distance sur les problèmes que vous pouvez rencontrer.
- 4 La création de dossier pour classer vos mails pour une meilleure recherche ou un suivi
- Une « professionnalisation » de nos disciplines que nous mettons en place dans le but d'éviter d'utiliser nos messageries personnelles, à ce sujet nous pourrons étendre cette

mise en place aux arbitres et éducateurs par exemple, nous en discuterons en fin de réunion.

## Les inconvénients majeurs de la messagerie

- 4 Une présentation de messagerie qui n'est pas familière, il faut un temps d'adaptation
- L'absence d'alerte vous prévenant que vous avez reçu un mail, c'est pourquoi il convient de consulter cette boîte régulièrement
- **4** Une connexion internet systématique pour avoir accès à votre messagerie

Ce système n'est donc pas parfait, mais il est régulièrement évolutif, l'assistance travaillant sur son amélioration au quotidien, d'où l'importance de faire remonter des informations nécessaire à son évolution.

Néanmoins, cette messagerie nous permettra de mieux fonctionner et d'harmoniser nos flux d'informations et dorénavant nous communiquerons uniquement sur cette adresse. Soyez d'ores et déjà vigilant, cela commencera très prochainement avec le calendrier 2013.

Pour les plus expérimentés, cette interface est transposable vers des logiciels de messageries classiques et peut se synchroniser sur des mobiles de type Iphone ou Android. Il existe des modules dans l'aide permettant de réaliser ces opérations. Il ne s'agit pas du sujet aujourd'hui, nous pourrons y revenir ultérieurement si certains d'entre vous le désire. Nous allons essentiellement nous concentrer sur l'utilisation de l'interface Webmail 2.

Dernier conseil en préambule, comme pour l'ensemble des programmes informatiques quel qu'il soit, il ne faut pas hésiter à être curieux et de par vous-même chercher tout ce cette messagerie peut offrir, pour moi-même, nous avons toujours des choses à découvrir !

# II) L'interface adresse (https://webmail2.infomaniak.com/login)

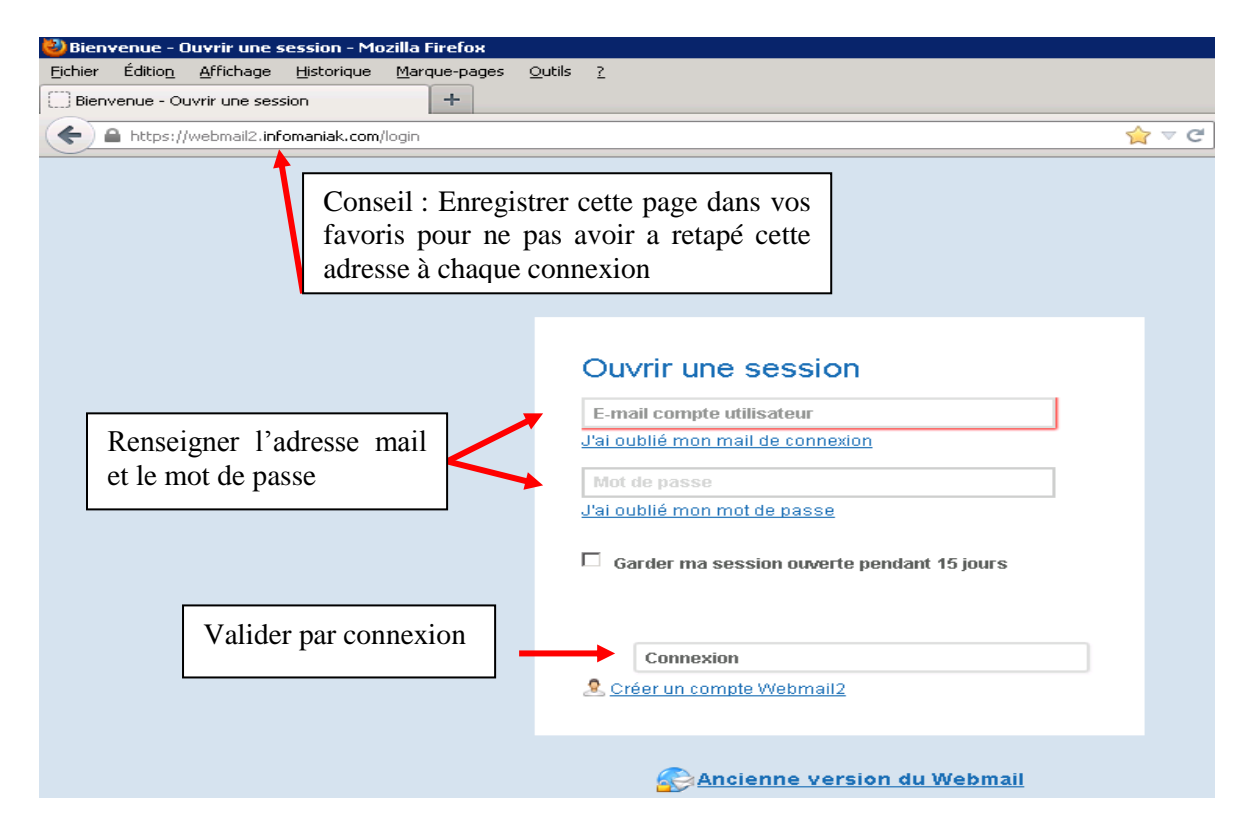

Remarque : l'interface est accessible peu importe le navigateur internet utilisé (google chrome – internet explorer – mozilla...)

| Eichier Édition Affichage Histor     | ique          | Marque-pages Qutils ?           |                                                       |                                     |
|--------------------------------------|---------------|---------------------------------|-------------------------------------------------------|-------------------------------------|
| 🚫 Webmail 2 - Mails - a.pascual@peta | anquejp:      | o3 +                            |                                                       |                                     |
| + https://webmail2.infomaniak        | <b>com</b> /m | nail/all#INBOX                  | <u>ר</u> ק על אין אין אין אין אין אין אין אין אין אין | 🚰 🗝 Google 🔎 🏫                      |
| webmail2 A                           |               | o a.pascual@petanquej           | o35.fr ( <b>1</b> ) 🖂 👻 Contacts Agenda SMS Anthon    | y PASCUAL 👤 🇱 🕜 Aide 🔌 🧿            |
| 🖶 Nouveau message 🕻                  | 5             | Rechercher 🔄 🔦 Répondre 🕞       | Supprimer Déplacer                                    | vers. 🗹 Autres actions 🗹 🙀 🚺        |
| 🗇 Boîte de réception                 | 1             | Afficher Tous I Non lus I Suivi | s Trier par 👻 Date I Sujet I Expéditeur               | <b>D</b>                            |
| 🖻 Brouillons                         |               | 🎚 🗹 🌟 cdos35                    | Conférence Sport et Communication                     | on 🖉 571.7 KB Aujourd'hui 13:37     |
| 🖂 Messages envoyés 🛛 🕻               | 2             | 🎚 🗖 ★ gilbert provost           | Réunion Messageries                                   | Aujourd'hui 11:56                   |
| 🛛 Spam                               |               | 🎚 🗖 🛨 Joseph DERENNES - Préside | ent CD 3 🦛 Projet Bilan PJ Dévelop 2009-2012 po       | ur CG 🥖 48.0 KB 🛛 Aujourd'hui 11:34 |
| 🛓 Corbeille                          | 168           |                                 |                                                       |                                     |
| Dossiers                             | +             |                                 |                                                       |                                     |
| → 🗁 Comité 35                        | -             |                                 |                                                       |                                     |
| 🚞 Achats Coupes et Trop              |               |                                 |                                                       |                                     |
| 🚞 Arbitrage                          |               |                                 |                                                       |                                     |
| CDOS                                 |               |                                 |                                                       |                                     |
| 🚞 Championnats 35                    |               |                                 |                                                       |                                     |
| 🚞 Clubs CD 35                        |               |                                 |                                                       |                                     |
| Congrès                              |               |                                 |                                                       |                                     |
| 📄 Discipline 🛛 🕨                     |               |                                 |                                                       |                                     |
| 📑 Jeunes                             |               |                                 |                                                       |                                     |
| 🚞 Réunion des Présidents             |               |                                 |                                                       |                                     |
| 🚞 Réunions CD35                      |               |                                 |                                                       |                                     |
| Subventions                          |               |                                 |                                                       |                                     |
| -                                    | =1            |                                 |                                                       |                                     |

## III) Présentation du portail de messagerie

### A) Barre de haut de page en noir

- 1) Adresse complète de la messagerie (a.pascual@petanquejp35.fr)
- 2) Contacts => carnets d'adresse (accès gratuit)
- 3) Agenda => gestion de l'agenda (accès gratuit)
- 4) SMS => transmettre des SMS via le logiciel de messagerie (accès payant non conseillé)
- 5) Nom de messagerie => paramètres de la messagerie (gratuit informations paramétrées à utiliser rarement)
- 6) Aide => (gratuite) à utiliser sur l'utilisation par thème parfois accompagnée de vidéos de démonstration
- 7) Scarabé => assistance par mail à distance pour poser une question

Bouton rouge => se déconnecter de la messagerie

#### B) Deuxième barre

- 1) Nouveau message => écrire un mail
- 2) Flèche bleue => sert à actualiser votre page centrale (le faire régulièrement)
- 3) Rechercher => à utiliser pour rechercher un mail précis (le mieux étant de classer les mails)
- 4) Répondre => répondre à un mail reçu
- 5) Transférer => transférer à un autre contact un mail reçu
- 6) Supprimer => supprimer un mail et l'envoyer dans la corbeille

## C) Carré de gauche

- 1) Boite de réception => message reçu et lorsque un chiffre est indiqué cela indique le nombre de messages non lus
- 2) Brouillon => message commencé mais non terminé permet de sauvegarder un message pour le reprendre plus tard
- 3) Messages envoyés => ensemble des messages envoyés à partir de la boîte
- 4) Spam => mails interceptés qui polluent votre boîte (exemple mails publicitaires)
- 5) Corbeille => mails mis dans la corbeille (qui n'ont pas encore totalement disparu de la boite, pour se faire il faut vider la corbeille (une suppression automatique est effectuée tous les 15 jrs)

#### D) Carré du bas

Dossiers => concerne tous les dossiers mis en place pour classer les mails reçus ou envoyés. Cela sert d'archivage et facilite la recherche de mails précis.

#### IV) Contacts - Carnet d'adresse

Cette fonction va vous permettre d'enregistrer des adresses mails . Il convient de distinguer d'ores et déjà la notion de « MES CONTACTS » et la notion de « CONTACTS PARTAGES »

| Inttps://webmail2.inromaniak.com/contact#U |   |            |                                   |     |            |         |        | M 🗸 🖉 🔽 🗸 Google           |          | <b>~</b> m |
|--------------------------------------------|---|------------|-----------------------------------|-----|------------|---------|--------|----------------------------|----------|------------|
| webmail2                                   |   | ñ          | asmr@petanquejp35.fr ( <b>1</b> ) | × • | Contacts   | Agenda  | SMS    | ASMR Municipaux Rennes 📃 🔅 | 🥐 Aide 🤞 | > 0        |
| 🖶 Nouveau contact                          |   | Rechercher | 📑 Déplacer / Copier               |     | ) Supprime | ۲.      |        | 🕹 Importer/Exporter 👻      | Synchron | nisation   |
| 🧟 Tous les contacts (56)                   |   |            | Nom complet                       |     |            |         |        |                            |          |            |
| Mes contacts                               |   | Au         | cun contact                       |     |            |         |        |                            |          |            |
| Mon carnet d'adress                        |   |            |                                   |     |            |         |        |                            |          |            |
| Contacts sans groupe                       |   |            |                                   |     |            |         |        |                            |          |            |
| 🔶 Fréquemment utilisés                     |   |            |                                   |     |            |         |        |                            |          |            |
| Contacts partagés                          | + |            |                                   |     |            |         |        |                            |          |            |
| 🦀 Tous                                     |   |            |                                   |     |            |         |        |                            |          |            |
| 💿 Clubs CD35 - S1                          |   |            |                                   |     |            |         |        |                            |          |            |
| Clubs CD35 - S2                            |   |            |                                   |     |            |         |        |                            |          |            |
| Membres CD35                               |   |            |                                   |     | Cli        | iquez s | sur ur | n contact pour afficher sa | fiche    |            |

Concernant la partie « CONTACTS PARTAGES », elle ne doit pas vous servir, elle est directement mise à jour par l'adresse mail générale du réseau webmaster@petanquejp35.fr. C'est à ce niveau que l'on y retrouve l'ensemble des adresses clubs classés par secteur ainsi que les adresses des membres du CD35.

Ceci étant, tous vos autres contacts seront donc à enregistrer dans la partie « MES CONTACTS ». Comme l'autre partie il est conseillé de créer des groupes de contacts, voir exemple (flèches rouges).

| 🐸 Webmail 2 - Contacts - Mozilla                                                                                                    | Firefox                                            |
|----------------------------------------------------------------------------------------------------|----------------------------------------------------|
| Eichier Édition Affichage Histo                                                                                                    | rique <u>M</u> arque-pages <u>O</u> utils <u>?</u> |
| 😂 Webmail 2 - Contacts                                                                                                    | +                                                  |
| Contemporal Antiperior Antiperior Antiperi Antiperior Antiperior Antiperior Antiperior Antiperior A | ik.com/contact#0                                   |
| webmail2                                                                                                    | i webmaster@petanquejp35.fr 🖂 - Contacts Agenda    |
| 🖶 Nouveau contact                                                                                                    | Rechercher 📑 Déplacer / Copier 👚 Supprimer         |
| 🥵 Tous les contacts (99)                                                                                                    | T Nom complet                                      |
| Mes contacts                                                                                                    | Lucun contact                                      |
| Mon carnet d'adress                                                                                                    | Nouveau dossier                                    |
| Contacts sans groupe                                                                                                    |                                                    |
| 📌 🛛 Fréquemment utilisés                                                                                                    |                                                    |
| Contacts partagés                                                                                                    | +                                                  |

|                    |                 |                        | 4            | <b>F</b>             |                |                        |            |
|--------------------|-----------------|------------------------|--------------|----------------------|----------------|------------------------|------------|
| 🥪 web              | maii 2 - C      | ontacts - r            | 102111a Fire | 108                  |                |                        | <u> </u>   |
| Eichier            | Éditio <u>n</u> | <u>A</u> ffichage      | Historique   | <u>M</u> arque-pages | <u>O</u> utils | 2                      |            |
| 😒 Web              | mail 2 - Co     | ntacts                 |              | +                    |                |                        |            |
| (                  | https://        | webmail2. <b>inf</b>   | omaniak.com  | n/contact#0          |                |                        |            |
| web                | mail2           |                        |              |                      | <b>^</b>       | webmaster@petanquejp35 | 5.fr 🖂 👻 C |
|                    | 🖶 Nou           | veau conta             | ct           | Recherche            | r              | 📑 Déplacer / Copier    | r 🗍 👚 Supp |
| 🦛 т                | ous les         | contacts (             | 99)          |                      | Non            | n complet              |            |
| Mes                | contact         | s                      | -            |                      | Aucun          | contact                |            |
| 💷 n                | 1on carn        | net d'adres            | ss           |                      |                |                        |            |
| <ul><li></li></ul> | Licencié        | s du clubs             | Va           | lider par Entrée     |                |                        |            |
| 0                  | Contacts        | sans grou <sub>l</sub> | pe           |                      |                |                        |            |
| _ ★ /              | Fréquemi        | ment utilise           | és           |                      |                |                        |            |
| Cont               | acto na         | to a é o               |              |                      |                |                        |            |

| 🐸 Web      | mail 2 - C      | ontacts - M          | 1ozilla Firef      | он                    |        |                      |          |         |
|------------|-----------------|----------------------|--------------------|-----------------------|--------|----------------------|----------|---------|
| Eichier    | Éditio <u>n</u> | <u>A</u> ffichage    | <u>H</u> istorique | <u>M</u> arque-pages  | Outils | 2                    |          |         |
| 😂 Web      | mail 2 - Co     | ntacts               |                    | +                     |        |                      |          |         |
| (          | https://        | webmail2. <b>inf</b> | omaniak.com,       | /contact#0            |        |                      |          |         |
| web        | mail2           |                      |                    |                       | ~ `    | webmaster@petanquejj | p35.fr 🖂 | - Conta |
|            | 🕂 Nou           | veau conta           | ct                 | Recherche             | r      | 📑 Déplacer / Cop     | ier 🗎 🏦  | Supprim |
| 🥵 т        | ous les         | contacts (           | 99)                |                       | Non    | n complet            |          |         |
| Mes        | contact         | s                    | -                  |                       | Aucun  | contact              |          |         |
| <b>I N</b> | lee a           | et d'adres           | ss                 |                       |        |                      |          |         |
| C L        | icenciés        | du clubs             | $\mathbf{D}$       |                       |        |                      |          |         |
|            |                 | sons group           | be P               | vouveau contac        | CT .   |                      |          |         |
| 🔶 F        | -réquemi        | ment utilisé         | és s               | ≀enommer<br>Supprimer |        |                      |          |         |
| Conta      | acts pa         | rtagés               | +                  |                       |        |                      |          |         |

| Webmail 2 - Contacts - Mozilla Firef<br>Eichier Édition <u>A</u> ffichage <u>H</u> istorique<br>Webmail 2 - Contacts | ox<br>Marque-pages Qutils 2<br>+ |                                                  |                           | _ @             |
|----------------------------------------------------------------------------------------------------|----------------------------------|--------------------------------------------------|---------------------------|-----------------|
| + https://webmail2.infomaniak.com                                                                                    | /contact#0/14771!add             |                                                  | ☆ マ C 🚼 ד Google          | <i>P</i> 1      |
| webmail2                                                                                                    | 💏 webmaster@petanquejp35.fr      | 🖂 👻 Contacts Agenda SM                           | S WEBMASTER Site CD35 👤 🛱 | 🥐 Aide 🛛 🍲 🧕    |
| 🖶 Nouveau contact                                                                                                    | Rechercher 📑 Déplacer / Copier   | 聞 Supprimer                                      | ♣ Importer/Exporter ▼     | Synchronisation |
| 🧟 Tous les contacts (99)                                                                                             | Nom complet                      |                                                  |                           |                 |
| Mes contacts                                                                                                    | Aucun contact                    | <ul> <li>Enregistrer</li> <li>Annuler</li> </ul> |                           |                 |
| Mon exact d'adress                                                                                                   |                                  |                                                  |                           |                 |
| Licenciés du clubs                                                                                                   |                                  |                                                  |                           |                 |
| Centects sans groupe                                                                                                 |                                  | Jour 🔽 Mois                                      | 🖌 Année 🔽 🕻               | 2               |
| ★ Fréquemment utilisés                                                                                               |                                  |                                                  |                           | 1               |
| Contacts partages 🕒                                                                                                  |                                  |                                                  |                           | 1               |
| 🛎 Tous                                                                                                    |                                  |                                                  |                           |                 |
| Clubs CD35 - S1                                                                                                    |                                  |                                                  |                           |                 |
| Membres CD35                                                                                                    |                                  |                                                  |                           |                 |
| Clubs Ad.actuelles                                                                                                   |                                  | Email(s)                                         |                           |                 |
|                                                                                                    |                                  |                                                  |                           |                 |
|                                                                                                    |                                  | Aigutes una advasca                              |                           |                 |
|                                                                                                    |                                  | Ajouter une auresse                              |                           |                 |
|                                                                                                    |                                  | Téléphone(s)                                     |                           |                 |
|                                                                                                    |                                  | Personnel                                        |                           |                 |
|                                                                                                    |                                  | Ajouter un téléphone                             |                           |                 |
|                                                                                                    |                                  |                                                  |                           |                 |

| Webmail 2 - Contacts - Mozilla Firefo | ox<br>Marque-pages Quitils ? | _   <u>@</u>   ×                                                  |
|---------------------------------------|------------------------------|-------------------------------------------------------------------|
| Webmail 2 - Contacts                  | +                            |                                                                   |
| + https://webmail2.infomaniak.com     | /contact#0/14771!1198474     | ☆ マ C 🕄 Google 🔎 🏫                                                |
| webmail2                              | owebmaster@petanquej         | p35.fr 🖂 👻 Contacts Agenda SMS WEBMASTER Site CD35 👱 🔅 📀 Aide 🚸 🧿 |
| 🕂 Nouveau contact                     | Rechercher Déplacer / Cop    | nier 🗊 Supprimer 🔸 Importer/Exporter 🔹 📳 Synchronisation          |
| 🍰 Tous les contacts (100)             | Nom complet                  |                                                                   |
| Mes contacts                          | Paul DURAND                  | Paul DURAND<br>Néfe) le Lundi 5 août 1985                         |
| Mon carnet d'adress                   |                              | Ecrire un mail Modifier                                           |
| Licenciés du clubs                    |                              | Groupe(s) de contacts de Mon carnet d'adresses                    |
| Contacts sans groupe                  |                              |                                                                   |
| 🔶 Fréquemment utilisés                |                              | ☑ Licenciés du clubs                                              |
| Contacts partagés +                   |                              | Emplify                                                           |
| 🥵 Tous                                |                              | Email(s)                                                          |
| Clubs CD35 - S1                       |                              | Personnel paul.durand@wanadoo.fr                                  |
| Clubs CD35 - S2                       |                              | Professionnel p.durand@petanquedumonde.com                        |
| Membres CD35                          |                              |                                                                   |
| Clubs Ad.actuelles                    |                              | Teléphone(s)                                                      |
|                                       |                              | Principal 06 54 85 63 25                                          |
|                                       |                              |                                                                   |
|                                       |                              |                                                                   |
|                                       |                              |                                                                   |

Faire de même pour créer votre autres contacts, vous pouvez également créer autant de dossier que nécessaires, nous retrouverons ces dossiers lorsque vous y écrirez un mail pour sélectionner les contacts voulus.

En cas d'erreur il est toujours possible de modifier un contact ou de le supprimer ou de le déplacer vers un autre groupe de correspondance... Des boutons spécifiques sont à votre disposition

## V) Ecrire un e-mail

| Webmail 2 - Mails - webmaster@pel<br>Fichier Édition <u>A</u> ffichage <u>H</u> istorique | sanquejp35.fr - Mozilla Firefox                                                                                     | x   |
|-------------------------------------------------------------------------------------------|----------------------------------------------------------------------------------------------------|-----|
| 💟 Webmail 2 - Mails - webmaster@petanqu                                                   | ajp +                                                                                                    |     |
| + https://webmail2.infomaniak.com                                                         | mail/all#INBOX 😭 🕈 🕻 Google 🔎 1                                                                                     | ĥ   |
| webmail2                                                                                  | 🌴 webmaster@petanquejp35.fr 🖂 👻 Contacts Agenda SMS WEBMASTER Site CD35 🚺 🋱 👰 Aide 🔌 🕻                              | )   |
| 🕂 Nouveau message 🛛 🖏                                                                     | Rechercher       Répondre       Transférer       Supprimer       Déplacervers.       Autres actions       Character |     |
| Dete de réception                                                                         | □ Afficher Tous I Non lus I Suivis Trier par → Date I Sujet I Expéditeur                                            |     |
| 📄 Brouillons                                                                              | 🖩 🗖 📩 Anthony PASCUAL - Président Dé Adresses Messageries 11/09                                                     | /20 |
| 🖂 Messages envoyés                                                                        | 🛛 🛨 Michel BECEL - Secteur 1 CD35 Calendrier 2013 🖉 78.2 KB 05/09                                                   | /20 |
| 🛛 Spam                                                                                    | 🗄 🗖 📩 Gilbert PROVOST - Secrétaire G Convocation réunion du comité du 10/09/2012 🥖 57.1 KB 02/09                    | /20 |
| Corbeille                                                                                 | 🔢 🗖 📩 Joseph DERENNES - Président CD 3 Pré-calendrier 2013 bis 🧳 39.1 KB 01/09                                      | /20 |
| Dossiers +                                                                                | 🔢 🗖 📩 Joseph DERENNES - Président CD 3 Projet de calendrier 2013 01/09                                              | /20 |
|                                                                                           | 🔢 🗖 🌟 a.pascual@petanquejp35.fr Invitation au carnet d'adresses partagé "Adresses actuelles 18/06                   | /20 |
|                                                                                           | 🛛 🗖 📩 no-reply@infomaniak.com 🛛 Bienvenue sur le webmail2 10/05                                                     | /20 |
|                                                                                           | 🔢 🗖 📩 no-reply@infomaniak.com Création de compte webmail2 10/05                                                     | /20 |
|                                                                                           | AAILER-DAEMON@mx1.ovh.net failure notice 22/03                                                                      | /20 |
| Webmail 2 - Mails - webmaster@pet<br>Eichier Édition Affichage Historique                 | sanquejp35.fr - Mozilla Firefox        Marque-pages     Qutils ?       sip     +                                    | ×   |
| + https://webmail2.infomaniak.com                                                         | mail/compose 🖓 🗸 🖓 r Google 🔎 1                                                                                     | î   |
| webmail2                                                                                  | 🔏 🌴 webmaster@petanquejp35.fr 📨 👻 Contacts Agenda SMS WEBMASTER Site CD35 💽 🗱 🐡 Aide 🍲 🕻                            | D   |
| 🕂 Nouveau message 🛛 🖉                                                                     | Envoyer Enregistrer X Annuler                                                                                       |     |
| 🗇 Boîte de réception                                                                      |                                                                                                    |     |
| 📄 Brouillons                                                                              | De Default webmaster@petanquejp35.fr 2 Afficher champs Cc & Cci                                                     |     |
| 🖂 Messages envoyés                                                                        |                                                                                                    |     |
| 😼 Spam                                                                                    | Sujet 3                                                                                                    |     |
| Corbeille                                                                                 | Joindre un ou plusieurs fichiers Glisser / déposer vos fichiers ici (25)                                            |     |
| Dossiers •                                                                                | maximum)                                                                                                    |     |
|                                                                                           | C 🗇 B I U Pol 🐨 Taille 💌 II * 🦣 😔 Ω 🗏 🎯 🗄 🗄 🗐 🐺 ಶ 🧮 ATML                                                            | *   |

<u>1) Destinataires du Message</u> : cliquer sur le A pour récupérer l'ensemble du répertoire de la boite mail enregistré, la fenêtre ci après s'affiche

7

| [         | De Default webmaster@petanquejp35.fr                                                 | T |    |
|-----------|--------------------------------------------------------------------------------------|---|----|
| Sé        | electionner dans mes contacts                                                        | × |    |
| Red       | chercher dans tous mes contacts                                                      |   | ex |
| Re        | echercher un contact                                                                 |   | J. |
| Fre       | équemment utilisé                                                                    | • | 1  |
| Fre<br>To | équemment utilisé<br>pus                                                             |   | 1  |
| Co        | m <b>iacis</b><br>Mon carnet d'adresses                                              |   | 1  |
| Co        | – Licenciés du clubs<br><i>mtacts partagés</i><br>Clubs CD35 - S1<br>Clubs CD35 - S2 |   | I  |
|           | Membres CD35                                                                         |   | -  |

Vous retrouvez à ce niveau deux parties l'une se nomme contacts (il s'agit de vos contacts) et l'autre se nomme contacts partagés (il s'agit des contacts de l'ensemble des clubs du départements et des membres du CD35. Dans cet exemple on va envoyer un mail à l'ensemble des clubs du secteur 1.

| echercher dans tous mes con | acts |  |
|-----------------------------|------|--|
| Rechercher un contact       |      |  |
| Fréquemment utilisé         |      |  |
| Fréquemment utilisé         |      |  |
| rous<br>Contacts            |      |  |
| Mon carnet d'adresses       |      |  |
| – Licenciés du clubs        |      |  |
| Cube CD25 C1                |      |  |

#### On obtient

| Re    | chercher un contact            |                            |          |
|-------|--------------------------------|----------------------------|----------|
| Clu   | os CD35 - S1                   |                            | •        |
| Séle  | ctionner Tous                  | 21                         | e-mail(s |
|       | Boule d'Or Rennes              | boule.or@petanquejp35.fr   | <b>_</b> |
|       | Municipaux Rennes              | asmr@petanquejp35.fr       |          |
|       | Amicale Ouest Petanque AOP     | aop@petanquejp35.fr        |          |
|       | Rennes Artistes Associes       | a.associes@petanquejp35.fr | -        |
| Votre | sélection : <b>0</b> e-mail(s) |                            |          |

Cliquer sur tous puis valider. Si toutefois il fallait envoyer un mail qu'à certains clubs se déplacer dans la liste cocher le club voulu puis faire valider. De la même manière changer le répertoire si toutefois vous deviez écrire à un club du secteur 1 puis un du secteur 2 ou à un membre du CD 35. Et si enfin vous devez envoyer un mail à tous prendre le répertoire tous mes contact et cliquer sur tous. Revenons à l'exemple vous obtenez :

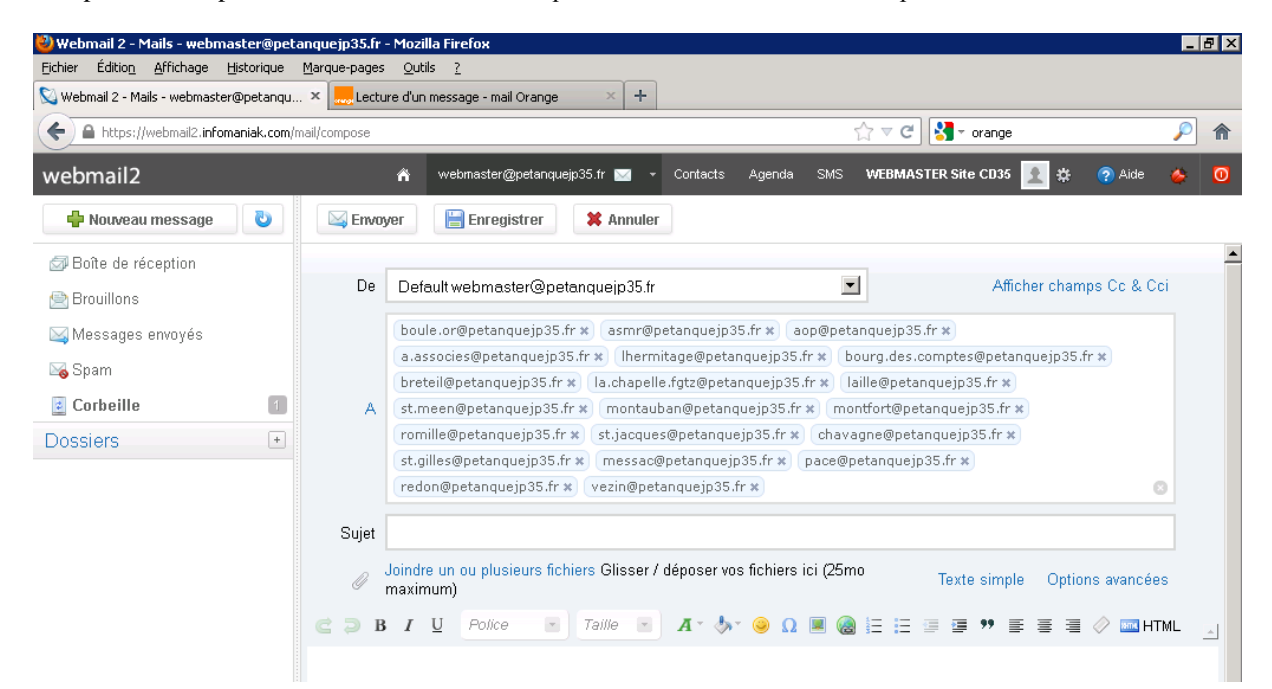

<u>2) Afficher champs Cc & Cci :</u> cette option permet d'afficher une ligne « Cc » pour mettre des contacts en copie de votre message et « Cci » pour copie caché (cela veut dire que l'interlocuteur principal ne sait pas qu'un autre contact a également ce message, c'est assez mal vu d'utiliser cette fonction dans le langage informatique). Procéder de la même manière que précédemment pour aller chercher les contacts dans le répertoire.

| webmail2                                                        |              | 🐐 webmaster@petanquejp35.fr 🖂 👻 Contacts Agenda SMS WEBMASTER Site CD35 👱 🗱 📀 A                                                                                                    | ide 🍝  |
|-----------------------------------------------------------------|--------------|----------------------------------------------------------------------------------------------------|--------|
| 🕂 Nouveau message 🛛 👌                                           | 🖂 Envoy      | yer 📙 Enregistrer 🗱 Annuler Brouillon enregistre a 16h17                                                                                                    |        |
| Boîte de réception Brouillons Messages envoyés Spam Corbeille 1 | De           | Default webmaster@petanquejp35.fr       Afficher champs Cc         (boule.or@petanquejp35.fr x)       asmr@petanquejp35.fr x)       aop@petanquejp35.fr x)         (a.associes@petanquejp35.fr x)       (hermitage@petanquejp35.fr x)       bourg.des.comptes@petanquejp35.fr x)         (breteil@petanquejp35.fr x)       (la.chapelle.fgt2@petanquejp35.fr x)       faille@petanquejp35.fr x)         (st.meen@petanquejp35.fr x)       (montauban@petanquejp35.fr x)       montfort@petanquejp35.fr x)                                                                                                    | & Cci  |
| Dossiers •                                                      | Cc           | romille@petanquejp35.fr x       st.jacques@petanquejp35.fr x       chavagne@petanquejp35.fr x         st.gilles@petanquejp35.fr x       messac@petanquejp35.fr x       pace@petanquejp35.fr x         redon@petanquejp35.fr x       vezin@petanquejp35.fr x       pace@petanquejp35.fr x         a.djaoui@petanquejp35.fr x       a.derennes@petanquejp35.fr x       a.pascual@petanquejp35.fr x         g.pignon@petanquejp35.fr x       g.provost@petanquejp35.fr x       jc.papin@petanquejp35.fr x         jp.bechu@petanquejp35.fr x       jp.thellier@petanquejp35.fr x       j.derennes@petanquejp35.fr x | 0      |
|                                                                 |              | m.becel@petanquejp35.fr x n.lecoz@petanquejp35.fr x r.huault@petanquejp35.fr x cd35@petanque.fr                                                                                                    | ×<br>0 |
|                                                                 | CCi<br>Sujet |                                                                                                    | 8      |
|                                                                 | Ø            | Joindre un ou plusieurs fichiers Glisser / déposer vos fichiers ici (25mo Texte simple Options ava<br>maximum)                                                                                                    | ncées  |

3) Sujet : Espace ou l'on saisi le sujet du mail qui doit être suffisamment court mais précis

| Webmail 2 - Mails - webma                      | ster@petan | iq 🕂                                                                                                    |
|------------------------------------------------|------------|----------------------------------------------------------------------------------------------------|
| PDMall2                                        | 0          | r vrebilasteliggetalnquegussi i 🖬 🔹 Cultacus Ageilua sins vrebilaster cubb 🔀 😵 🧐 Ade 👳                                                                                                    |
| Boîte de réception Brouillons Messages envoyés |            | De fault webmaster@petanquejp35.fr x) asmr@petanquejp35.fr x) (aop@petanquejp35.fr x) (a.associes@petanquejp35.fr x) (hermitage@petanquejp35.fr x)                                                                                                    |
| Spam<br>Corbeille                              | 1          | bourg.des.comptes@petanquejp35.fr x breteil@petanquejp35.fr x la.chapelle.fgtz@petanquejp35.fr x laille@petanquejp35.fr x st.jacques@petanquejp35.fr x st.jacques@petanquejp35.fr x chavagne@petanquejp35.fr x st.jacques@petanquejp35.fr x chavagne@petanquejp35.fr x st.jacques@petanquejp35.fr x redon@petanquejp35.fr x vezin@petanquejp35.fr x st.jacques@petanquejp35.fr x redon@petanquejp35.fr x vezin@petanquejp35.fr x st.jacques@petanquejp35.fr x redon@petanquejp35.fr x vezin@petanquejp35.fr x st.jacques@petanquejp35.fr x redon@petanquejp35.fr x vezin@petanquejp35.fr x st.jacques@petanquejp35.fr x redon@petanquejp35.fr x vezin@petanquejp35.fr x st.jacques@petanquejp35.fr x redon@petanquejp35.fr x vezin@petanquejp35.fr x st.jacques@petanquejp35.fr x redon@petanquejp35.fr x vezin@petanquejp35.fr x st.jacques@petanquejp35.fr x redon@petanquejp35.fr x vezin@petanquejp35.fr x st.jacques@petanquejp35.fr x redon@petanquejp35.fr x vezin@petanquejp35.fr x st.jacques@petanquejp35.fr x redon@petanquejp35.fr x vezin@petanquejp35.fr x st.jacques@petanquejp35.fr x redon@petanquejp35.fr x vezin@petanquejp35.fr x st.jacques@petanquejp35.fr x redon@petanquejp35.fr x vezin@petanquejp35.fr x st.jacques@petanquejp35.fr x redon@petanquejp35.fr x vezin@petanquejp35.fr x st.jacques@petanquejp35.fr x redon@petanquejp35.fr x vezin@petanquejp35.fr x st.jacques@petanquejp35.fr x st.jacques@petanquejp35.fr x vezin@petanquejp35.fr x st.jacques@petanquejp35.fr x vezin@petanquejp35.fr x st.jacques@petanquejp35.fr x st.jacques@petanquejp35.fr x vezin@petanquejp35.fr x st.jacques@petanquejp35.fr x st.jacques@petanquejp35.fr x st.jacques@petanquejp35.fr x vezin@petanquejp35.fr x st.jacques@petanquejp35.fr x st.jacques@petanquejp35.fr x st.jacques@petanquejp35.fr x st.jacques@petanquejp35.fr x st.jacques@petanquejp35.fr x st.jacques@petanquejp35.fr x st.jacques@petanquejp35.fr x st.jacques@petanquejp35.fr x st.jacques@petanquejp35.fr x st.jacques@petanquejp35.fr x st.jacques@petanquejp35.fr x st.jacques@petanquejp35.fr x st.jacques@petanquejp35.fr x |
|                                                |            | (a.djaoui@petanquejp35.fr x)       (a.derennes@petanquejp35.fr x)       (a.pascual@petanquejp35.fr x)       (g.pignon@petanquejp35.fr x)       (g.provost@petanquejp35.fr x)         Cc       (jc.papin@petanquejp35.fr x)       (jp.bechu@petanquejp35.fr x)       (jp.thellier@petanquejp35.fr x)       (jp.thellier@petanquejp35.fr x)       (jp.thellier@petanquejp35.fr x)       (m.becel@petanquejp35.fr x)         n.lecoz@petanquejp35.fr x)       (r.huault@petanquejp35.fr x)       (cd35@petanquejp45.fr x)       (webmaster@petanquejp35.fr x)       (m.becel@petanquejp35.fr x)                                                                                                    |
|                                                |            | cci                                                                                                    |
|                                                |            | Stat       Reunion Informatique 15 Septembre 2012                                                                                                    |

4) la notion « <u>d'option avancée</u> » permet de demander un accusé de réception de lecture si vous le désirez puis permet également de définir un degré d'importance à votre message.

| Brouillons       | De    | Default webmaster@petanquejp35.fr                                                                                                    | Afficher champs Cc & Cci             |
|------------------|-------|----------------------------------------------------------------------------------------------------|--------------------------------------|
| Messages envoyés |       | (boule.or@petanquejp35.fr x) (asmr@petanquejp35.fr x) (aop@petanquejp35.fr x) (a.associes@petanquejp35.fr x) (the                                                                                                    | ermitage@petanquejp35.fr ×           |
| Spam             |       | (bourg.des.comptes@petanquejp35.fr x) (breteil@petanquejp35.fr x) (la.chapelle.fgtz@petanquejp35.fr x) laille@petan                                                                                                    | quejp35.fr ×                         |
| Corbeille        | A     | st.meen@petanquejp35.rr x montauban@petanquejp35.rr x montrort@petanquejp35.rr x romine@petanquejp35.rr x romine@petanquejp35.fr x colles@petanquejp35.fr x romine@petanquejp35.fr x romine@petanquejp35.fr | r × st.jacques@petanquejp35.fr ×     |
| ossiers          |       | vezin@petanquejp35.fr x                                                                                                    | 8                                    |
|                  |       | a.djaoui@petanquejp35.fr x a.derennes@petanquejp35.fr x a.pascual@petanquejp35.fr x g.pignon@petanquejp35                                                                                                    | 5.fr ×) g.provost@petanquejp35.fr ×) |
|                  | Cc    | jc.papin@petanquejp35.fr x) jp.bechu@petanquejp35.fr x) jp.thellier@petanquejp35.fr x) j.derennes@petanquejp35.                                                                                                    | .fr x m.becel@petanquejp35.fr x      |
|                  |       | (n.lecoz@petanquejp35.fr x) (r.huault@petanquejp35.fr x) (cd35@petanque.fr x) webmaster@petanquejp35.fr x)                                                                                                    | 0                                    |
|                  | CCi   |                                                                                                    | 0                                    |
|                  | Sujet | Reunion Informatique 15 Septembre 2012                                                                                                    |                                      |
|                  | Ø     | Joindre us se pusieurs fichiers Glisser / déposer vos inmensioi (25mo maximum)                                                                                                    | Texte simple Options avancées        |
|                  | 🖉 Der | nander un accusé de réception Priorité : normale  Européen de l'ouest (iso-8859-1) Priorité : normale                                                                                                    |                                      |
|                  | 2 D B | I U Police Taille Haute                                                                                                    |                                      |

5) L'option joindre un ou plusieurs fichiers permet justement de joindre votre ou vos fichiers ou photos à vos destinataires. Il vous suffit de respecter la procédure suivante :

| Webmail 2 - Mails - webmaster@peta<br>Eichier Édition Affichage <u>Historique</u> | nquejp35.fr - Mozilla Firefox                                                                                                    |
|-----------------------------------------------------------------------------------|----------------------------------------------------------------------------------------------------|
| 🕞 🔒 https://webmail2.infomania                                                    | ccom/mail/compose 👘 😋 🐉 gues vidéos de cul gratuite à regarder 🖉 👘                                                                                                    |
| (()) T Bonjour à Tous, en rais T                                                  | 单 Go 🔻 🛛 🔊                                                                                                    |
|                                                                                   | Search 🖉 💽 🔛 🌒 🕼 🖓 Sadio 🔇 Games 🔚 🖓 Jouer Maintenan 🛛 🎯 Trouvez l'amour 🗯 Films gratuits 😒 Grand Fantasia 😒                                                                                                    |
| 🚫 Webmail 2 - Mails - webmaster@peta                                              | nq +                                                                                                    |
| webmail2                                                                          | 🏦 webmaster@petanquejp35.fr 🔤 👻 Contacts Agenda SMS WEBMASTER Site CD35 🗽 🇱 🍞 Aide 🖕 🧕                                                                                                    |
| 🖶 Nouveau message 🛛 👌                                                             | Sauvegarde Rouillon enregistre a 21h25                                                                                                    |
| Ø Boîte de réception                                                              | A st.meen@petanquejp35.fr x) montauban@petanquejp35.fr x) montfort@petanquejp35.fr x) romille@petanquejp35.fr x) st.jacques@petanquejp35.fr x)<br>(chavagne@petanquejp35.fr x) st.gilles@petanquejp35.fr x) messac@petanquejp35.fr x) pace@petanquejp35.fr x) redon@petanquejp35.fr x)<br>vezin@petanquejp35.fr x) vezin@petanquejp35.fr x) messac@petanquejp35.fr x) pace@petanquejp35.fr x) redon@petanquejp35.fr x)                                                                                                    |
| Corbeille<br>Dossiers *                                                           | a.djaoul@petanquejp35.fr x       a.derennes@petanquejp35.fr x       a.gpscual@petanquejp35.fr x       g.pipgnon@petanquejp35.fr x         Cc       jc.papin@petanquejp35.fr x       jp.bechu@petanquejp35.fr x       g.pipgnon@petanquejp35.fr x         n.lecoz@petanquejp35.fr x       r.huaul@petanquejp3       @ Ouvrir       Image: Comparison of the comparison of the compa |
|                                                                                   | Sujet       Reamon informatique 155 extembre 2012         Joindre un ou plusieurs fichiers Gligstr / déposer vo       Innové de réception         Demander un accusé de réception       Priorité : nor         B I Police       Taille         Affiche Chi 35 de tri 2012       Affiche Chi 35 de tri 2012         Modifié récemment       Ordinateur         Musique       Affiche Etape Cht du Monde Rennes V2         Musique       Affiche Etape Cht du Monde Rennes V2         Musique       Affiliation         Public       Affiliation         Musique       Affiliation         Public       Affiliation Cl35         Banderole C035       Banderole C035         Dosiers       Bon de commande Articles SAOS                                                                                                    |

Le fait de cliquer sur l'option joindre ou plusieurs fichiers vous ouvre une nouvelle fenêtre ou vous retrouverez l'ensemble des fichiers et ou images stockés sur votre ordinateur. Il vous suffira alors de choisir le fichier voulu puis faire « ouvrir » afin que le fichier choisi soit joint à votre message.

| Boîte de réception Brouillons Messages envoyés | A st.meen@petanquejp35.fr x montauban@petanquejp35.fr x t.gille@petanquejp35.fr x st.gille@petanquejp35.fr x st.gill@petanquejp35.fr x st.gill@petanquejp35. |
|------------------------------------------------|----------------------------------------------------------------------------------------------------|
| Spam                                           | a.djaoui@petanquejp35.fr x     a.derennes@petanq     Organiser *     III Affichages *     In Nouveau dossier       Cc     jc.papin@petanquejp35.fr x     jp.bechu@petanque     Liens favoris     Nom     Date de modification     Type     Taille     >       Liens favoris     Nom     Date de modification     Type     Taille     >     >                                                                                                    |
| Dossiers 💽                                     | CCi       Implacements       Implacements       Implacem                                                                                                    |
|                                                | Ø Joindre un ou plusieurs fichiers Glisser / déposer voi       Images       Images       Images         Ø Demander un accusé de réception       Priorité : norm       Musique       Affiliation         Police       7aille       A •                                                                                                    |
|                                                | Image: Second State State         Image: Second State State         Image: Second State                                                                                                    |

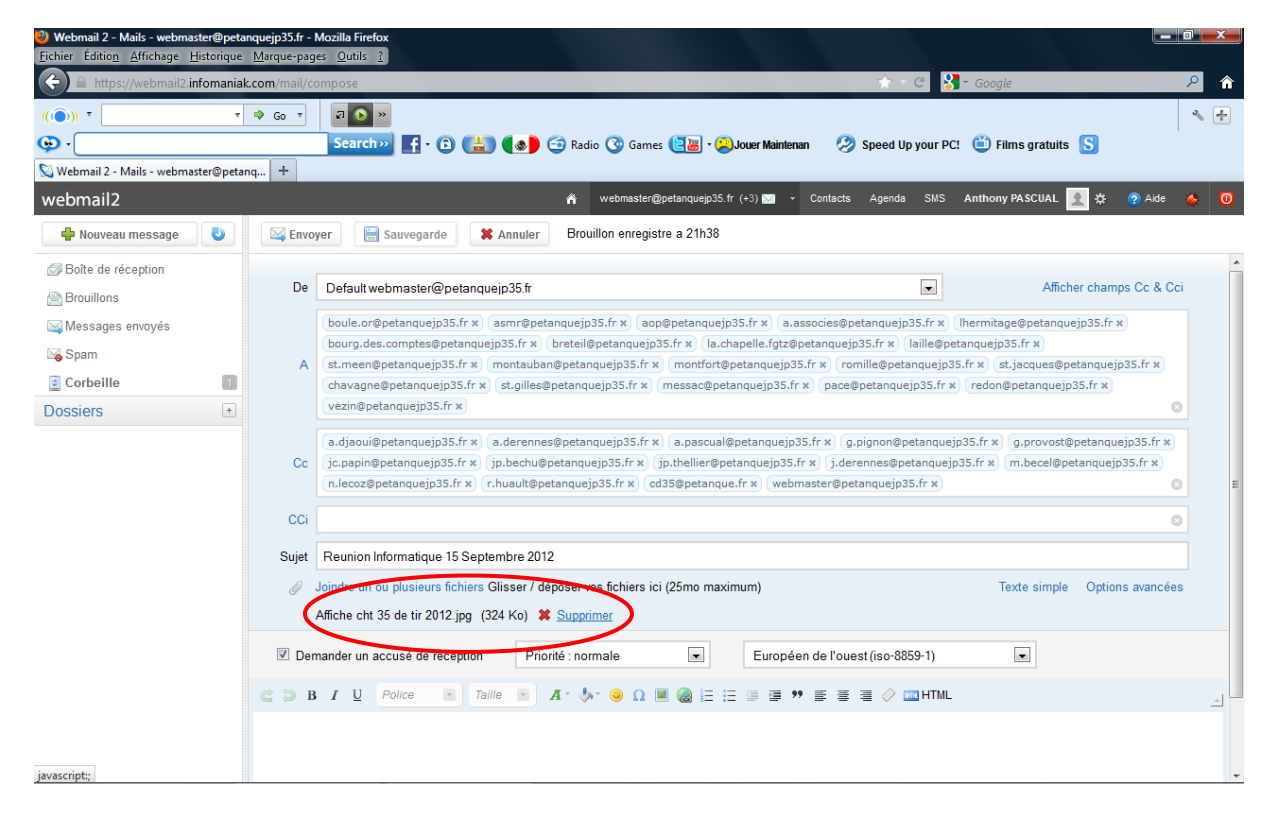

6-7-8) A ce niveau vous pouvez rédiger votre message, il vous sera alors possible de center votre message ou bien de changer la taille de la police ou de l'écriture, d'y inclure des smileys, un lien internet vers un autre site entre autres...Il vous suffira ensuite de cliquer sur envoyer pour transmettre définitivement votre message à vos destinataires !

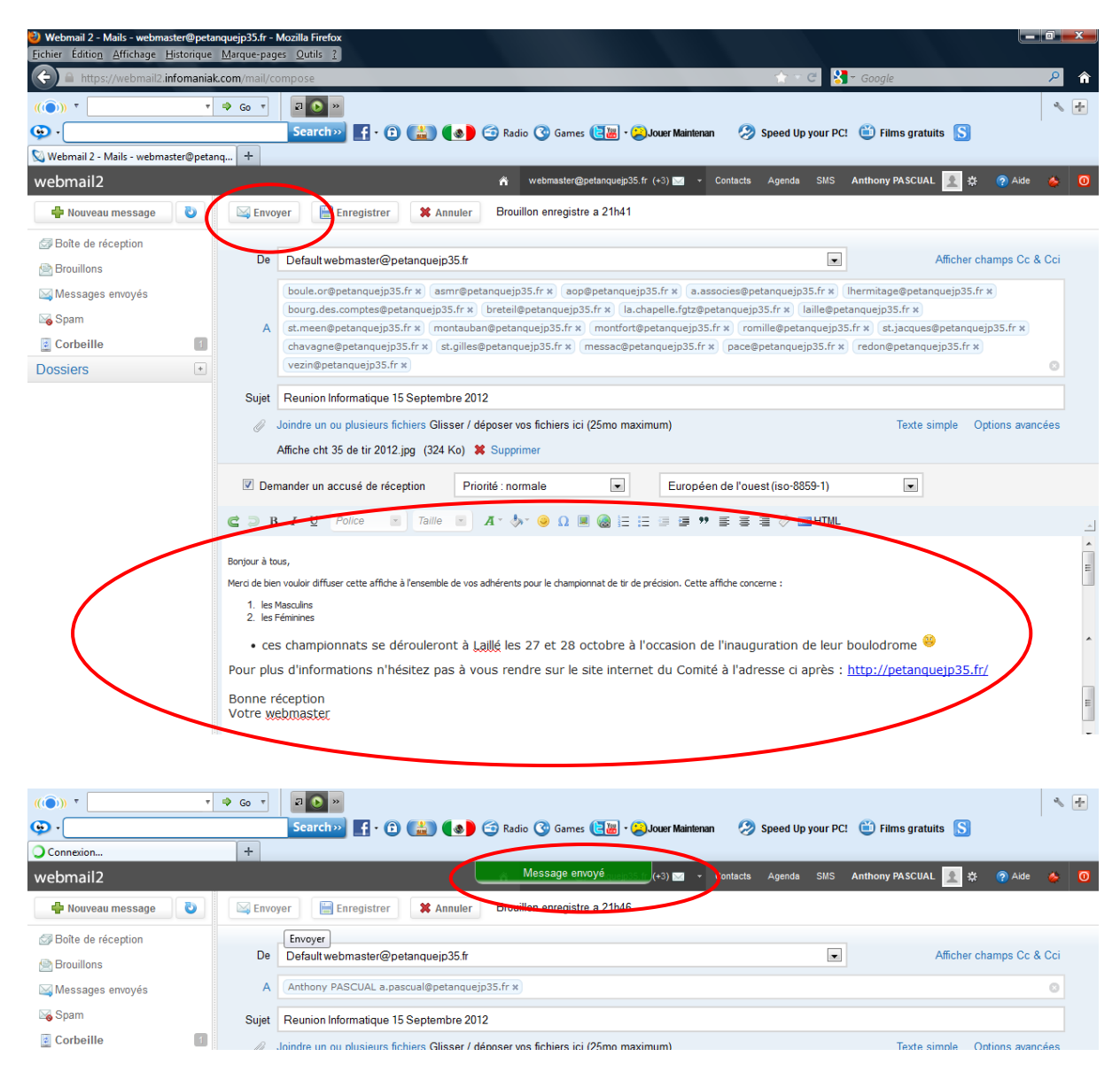

## VI ) Réception d'un e- mail

Je souhaite consulter ma boite pour savoir si je reçois un e-mail, il me suffit de cliquer sur boite de réception pour regarder l'arrivée d'éventuels nouveaux messages qui seront automatiquement mis en gras s'ils ne sont pas lus.

| 💟 Webmail 2 - Mails - a.pascual@peta | anqu +                                                                                                    |                     |                   |
|--------------------------------------|----------------------------------------------------------------------------------------------------|---------------------|-------------------|
| webmail2                             | 🌴 a.pascual@petanquejp35.fr (1) 🖬 👻 Contacts Agenda SMS                                                        | Anthony PASCUAL 📃 🌣 | ? Aide 🛛 🍲 🚺      |
| P Nouveau message 👌                  | Rechercher         Répondre         Transférer         Supprimer         Déplacer vers.         Autres actions |                     | <b>←</b> ⇒ □ -    |
| Boîte de réception                   | Afficher Tous I Non lus I Suivis Trier par - Date I Sujet I Expéditeur                                         |                     |                   |
| 🖻 Brouillons                         | Reunion Informatique 15 Septembre 2012                                                                         | 🥒 448.3 KB          | Aujourd'hui 21-51 |
| 🖂 Messages envoyés                   | 🗄 🗐 🌟 LEGIdirect - vos documents oblig Dès le 1er salarié, respectez le code du travail                        |                     | Aujourd'hui 18:45 |
| 🖂 Spam                               | 📰 💼 🌟 L'Hermitage Atletic Club Pétanqu 🦛 Réunion du samedi 15                                                  |                     | Aujourd'hui 17:16 |
| Corbeille 168                        | 🛛 📰 📩 Anthony PASCUAL procédure informatique                                                                   | 🧷 1.2 MB            | Aujourd'hui 16:28 |
| Dossiers +                           | 🔋 🗐 🌟 Video professionnelle lowcost Votre vidéo pour vous différencier de vos concurrents                      |                     | Aujourd'hui 15:21 |
| - Comité 35                          | 🛀 📰 🌟 Joseph DERENNES - Président CD 3 RE: Evaluation comités                                                  | 🥒 125.0 KB          | Aujourd'hui 15:15 |
| Achats Coupes et Trop                | 🛛 📄 📩 petitdaniele3435@sfr.fr 🛛 Re: Mot de passe messagerie                                                    |                     | Aujourd'hui 15:12 |
| i Arbitrage                          | Conférence Sport et Communication                                                                              | 🥔 571.7 KB          | Aujourd'hui 13:37 |
| CDOS                                 | 🗄 🗐 📩 gilbert provost Réunion Messageries                                                                      |                     | Aujourd'hui 11:56 |
| Championnats 35                      | 🗄 🔳 🌟 Joseph DERENNES - Président CD 3 🦘 Projet Bilan PJ Dévelop 2009-2012 pour CG                             | 🥒 48.0 KB           | Aujourd'hui 11:34 |
| Clubs CD 35                          |                                                                                                    |                     |                   |

On s'aperçoit que la boite de réception marque « 1 » pour un message non lu et que ce dernier est en gras en tête de liste. Le trombone avec une valeur indique que le message comporte une pièce jointe et il suffit de cliquer dessus pour le consulter dans son intégralité.

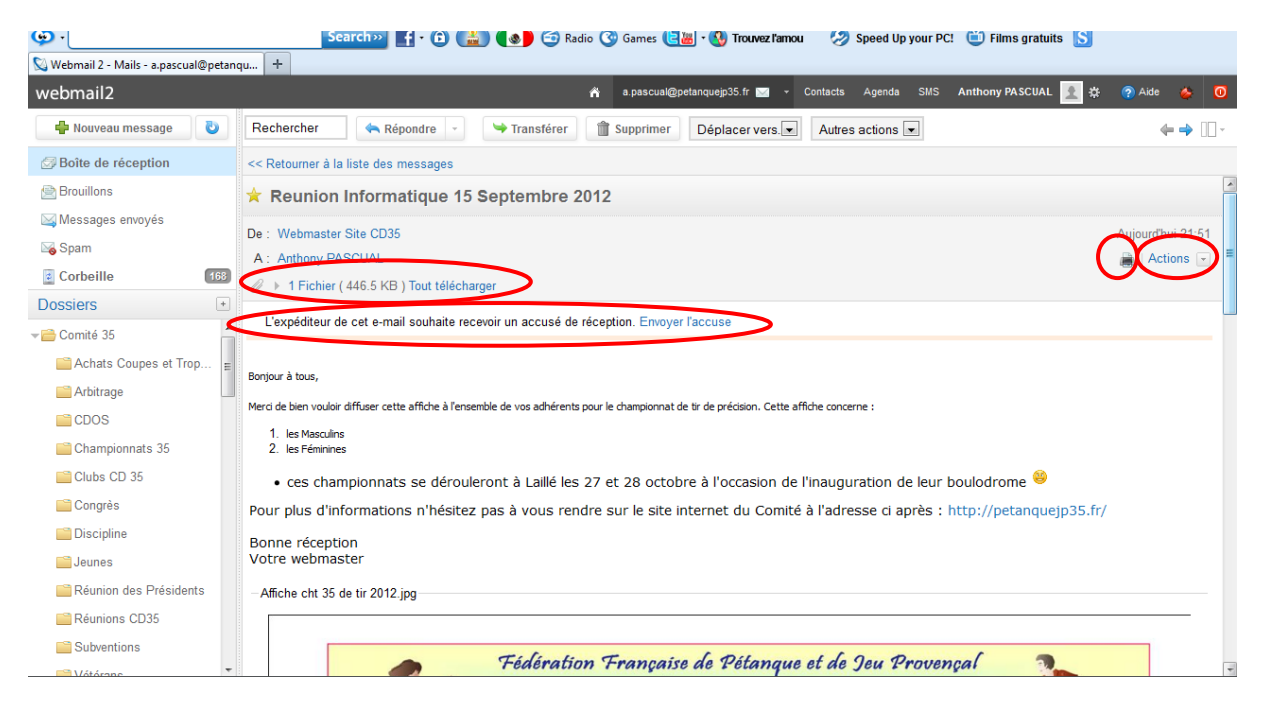

Cliquer sur le fichier et le télécharger pour l'ouvrir

4

- A la phrase l'expéditeur souhaite recevoir un accusé de réception faites « Envoyer l'accusé »
- Le petit icône imprimante vous permet une impression éventuelle de votre message
- Le bouton « actions » vous permettra de répondre au message, de le transférer à une autre personne, de le supprimer, de le considérer comme indésirable (spam)...

Pour revenir a votre écran de départ après lecture de votre mail il vous suffira de revenir sur boite de réception.

| al@petanqu +                          |                                                                                                    |                                           |
|---------------------------------------|----------------------------------------------------------------------------------------------------|-------------------------------------------|
|                                       | in a.pascual@petanquejp35.fr 🖂 - Contacts Agenda                                                                                                    | SMS Anthony PASCUAL <u> </u> 🔅 🕜 Aide 🎄 🚺 |
| 👌 Rechercher 🤄 Répondre 🗸             | → Transférer 👔 Supprimer Déplacer vers. 💌 Autres actions                                                                                                    | •                                         |
| Afficher Tous I Non lus I Suivis      | nier par ⊸ Date I Sujet I Expéditeur                                                                                                    |                                           |
| Éception (10) 🔲 🚖 Webmaster           | Reunion Informatique 15 Septembre 2012                                                                                                    |                                           |
| 📃 👘 tEGldirect - vos documents obli   | g Dès le 1er salarié, respectez le code du travail                                                                                                    | Aujourd'hui 18:45                         |
| 📗 💼 🚖 L'Hermitage Atletic Club Pétanq | u 🦘 Réunion du samedi 15                                                                                                    | Aujourd'hui 17:16                         |
|                                       | and the second second sec | 0.4.0.MD +                                |

Astuce, il est toujours possible de remettre en non lu si vous désirez un message pour cela il suffit de cocher le message voulu et faire non lu. Idem pour suivre un message dans le temps si vous devez par exemple répondre à un sujet dans quelques temps, il suffit de cocher la petite étoile en début de message puis cliquer ensuite sur suivis

Bien entendu, au fur et à mesure que vos mails envahissent votre boîte, il devient aussi de plus en plus difficile de s'y retrouver d'autant plus si vous ne supprimez pas vos mails au fur et à mesure ou si vous souhaitez tout simplement les conserver. Dans ce cas, la création de dossiers est plus que conseillé pour s'y retrouver sans problème !

| ••••                                 | Search 💓 🖬 🛯 💼 🚳                           | 😅 Radio 🌀 Games 💽 👸 Trouvez l'amou 🛛 🧭 Speed Up your PO     | .! 🙂 Films gratuits Ŋ |                  |
|--------------------------------------|--------------------------------------------|-------------------------------------------------------------|-----------------------|------------------|
| 🚫 Webmail 2 - Mails - webmaster@peta | ing +                                      |                                                             |                       |                  |
| webmail2                             |                                            | 🎢 webmaster@petanquejp35.fr 🖂 👻 Contacts Agenda SMS         | Anthony PASCUAL 👱 🕸   | ? Aide 🛛 💩 🚺     |
| 🖶 Nouveau message 🛛 🕹                | Rechercher 🔄 🔄 Trar                        | nsférer Déplacer vers Autres actions -                      |                       | <b>←</b> ⇒ □□-   |
|                                      | Afficher Tous I Non lus I Suivis Trier par |                                                             |                       |                  |
| 🚔 Brouillons                         | 🔢 💼 🌟 Anthony PASCUAL - Président Dé       | Adresses Messageries                                        |                       | 11/09/2012 14:39 |
| 🖂 Messages envoyés                   | 🗄 🗐 🌟 Michel BECEL - Secteur 1 CD35        | Calendrier 2013                                             | Ø 78.2 KB             | 05/09/2012 14:14 |
| 🟹 Spam                               | 🗄 📄 📩 Gilbert PROVOST - Secrétaire G       | Convocation réunion du comité du 10/09/2012                 | Ø 57.1 KB             | 02/09/2012 12:40 |
| Corbeille 1                          | 🔢 💼 🌟 Joseph DERENNES - Président CD 3     | Pré-calendrier 2013 bis                                     | Ø 39.1 KB             | 01/09/2012 10:46 |
| Dossiers 🕒                           | 🔪 🔳 🛧 Joseph DERENNES - Président CD 3     | Projet de calendrier 2013                                   |                       | 01/09/2012 10:44 |
|                                      | Nouveau dossier ascual@petanquejp35.fr     | Invitation au carnet d'adresses partagé "Adresses actuelles |                       | 18/06/2012 14:48 |
|                                      | 🗄 🔳 📩 no-reply@infomaniak.com              | Bienvenue sur le webmail2                                   |                       | 10/05/2012 23:22 |
| •                                    | 📃 📩 no-reply@infomaniak.com                | Création de compte webmail2                                 |                       | 10/05/2012 23:19 |
|                                      | 🗄 🗖 📩 MAILER-DAEMON@mx1.ovh.net            | failure notice                                              |                       | 22/03/2012 12:16 |

Le dossier s'ouvre et il vous suffit de le nommer. Il s'agit du plus important car ce nom de dossier doit être pertinent pour favoriser vos recherches

| Webmail 2 - Mails - webmaster@peta | Search>>> 🖬 • 🗊 📷 😻                        | 🕒 Radio 🌑 Games 📢 🐻 🐨 🔀 Mobile Gratuit 🛛 🐼 Speed Up your Po | 2 🙂 Films gratuits Ŋ |                  |
|------------------------------------|--------------------------------------------|-------------------------------------------------------------|----------------------|------------------|
| webmail2                           |                                            | 🌴 webmaster@petanquejp35.fr 🔤 🛛 Contacts Agenda SMS         | Anthony PASCUAL 👱 🌣  | ? Aide 🐇 🧕       |
| 🖶 Nouveau message 🛛 🖏              | Rechercher 🔦 Répondre 👻 🍽 Tran             | nsférer Supprimer Déplacer vers.  Autres actions            |                      | ⇐⇒ []-           |
| Boîte de réception                 | Afficher Tous I Non lus I Suivis Trier par | ✓ Date I Sujet I Expéditeur                                 |                      |                  |
| 📄 Brouillons                       | 📰 📩 Anthony PASCUAL - Président Dé         | Adresses Messageries                                        |                      | 11/09/2012 14:39 |
| 🖂 Messages envoyés                 | 📰 📩 Michel BECEL - Secteur 1 CD35          | Calendrier 2013                                             | Ø 78.2 KB            | 05/09/2012 14:14 |
| 🟹 Spam                             | 🗄 📄 📩 Gilbert PROVOST - Secrétaire G       | Convocation réunion du comité du 10/09/2012                 | Ø 57.1 KB            | 02/09/2012 12:40 |
| Corbellie 1                        | 📃 📩 Joseph DERENNES - Président CD 3       | Pré-calendrier 2013 bis                                     | Ø 39.1 KB            | 01/09/2012 10:46 |
| Dossiers 🗉                         | 🗄 🔳 📩 Joseph DERENNES - Président CD 3     | Projet de calendrier 2013                                   |                      | 01/09/2012 10:44 |
| Anthony Pascual                    | 📰 📩 a.pascual@petanquejp35.fr              | Invitation au carnet d'adresses partagé "Adresses actuelles |                      | 18/06/2012 14:48 |
|                                    | 🗄 🔳 🛧 no-reply@infomaniak.com              | Bienvenue sur le webmail2                                   |                      | 10/05/2012 23:22 |
|                                    | 📰 📩 no-reply@infomaniak.com                | Création de compte webmail2                                 |                      | 10/05/2012 23:19 |
|                                    | 📰 🚖 MAILER-DAEMON@mx1.ovh.net              | failure notice                                              |                      | 22/03/2012 12:16 |
|                                    |                                            |                                                             |                      |                  |

Dans cet exemple, nous l'avons nommé « Anthony Pascual » et le but sera donc de classer l'ensemble des mails d'Anthony Pascual que vous souhaitez garder dans ce dossier. Par exemple nous allons classer le message du 11/09/12 de 14H39 qui se nomme adresses messageries. Pour faire cette opération, il suffit de faire :

- 1) Cocher le message voulu
- 2) Déplacer vers ...
- 3) Choisir « Anthony Pascual » qui correspond au dossier voulu

| 😡 Webmail 2 - Mails - webmaster | r@peta | nq +                                     |                                               |                                |              |                     |                  |
|---------------------------------|--------|------------------------------------------|-----------------------------------------------|--------------------------------|--------------|---------------------|------------------|
| webmail2                        |        |                                          | n webmaster@peta                              | nquejp35.fr 🖂 🔻 Contacts       | Agenda SMS   | Anthony PASCUAL 👱 🕸 | 🕐 Aide 🛛 👙 🚺     |
| 🐥 Nouveau message               | 0      | Rechercher 🔦 Répondre 👻                  | isférer 👚 Supprimer                           | Déplacer vers.                 | es actions 💌 |                     | <b>←</b> ⇒ [] -  |
| Boîte de réception              |        | Afficher Tous I Non lus I Suivis Trier p | <ul> <li>Date I Sujet I Expéditeur</li> </ul> | Déplacer vers                  |              |                     |                  |
| 🖄 Brouillons                    |        | 🔢 🐨 📩 nthony PASCUAL - Président Dé      | Adresses Messageries                          | Brouillons<br>Messages envoyés |              |                     | 11/09/2012 14:39 |
| 🖂 Messages envoyés              |        | 🔢 📄 🌟 Michel BECEL - Secteur 1 CD35      | Calendrier 2013                               | Spam<br>Corbeille              |              | Ø 78.2 KB           | 05/09/2012 14:14 |
| 🛛 Spam                          |        | 📰 📩 Gilbert PROVOST - Secrétaire G       | Convocation réunion du con                    | Anthony Pascual                |              | Ø 57.1 KB           | 02/09/2012 12:40 |
| Corbeille                       | 1      | 🔢 💼 🌟 Joseph DERENNES - Président CD 3   | Pré-calendrier 2013 bis                       |                                |              | Ø 39.1 KB           | 01/09/2012 10:46 |
| Dossiers                        | +      | 📰 📩 Joseph DERENNES - Président CD 3     | Projet de calendrier 2013                     |                                |              |                     | 01/09/2012 10:44 |
| Anthony Pascual                 |        | 📗 💼 🌟 a.pascual@petanquejp35.fr          | Invitation au carnet d'adress                 | es partagé "Adresses actue     | elles        |                     | 18/06/2012 14:48 |
|                                 |        | 🔲 📩 no-reply@infomaniak.com              | Bienvenue sur le webmail2                     |                                |              |                     | 10/05/2012 23:22 |
|                                 |        | 📗 📄 🚖 no-reply@infomaniak.com            | Création de compte webmai                     | il2                            |              |                     | 10/05/2012 23:19 |
|                                 |        | MAILER-DAEMON@mx1.ovh.net                | failure notice                                |                                |              |                     | 22/03/2012 12:16 |
|                                 |        |                                          |                                               |                                |              |                     |                  |

Le message disparaîtra alors de l'écran principal et il sera disponible en cliquant simplement dans le dossier « Anthony Pascual » comme l'indique les écrans ci après.

| webmail2             | · | 🌴 webmaster@petanquejp35.fr 🔤 🔻 Contacts Agenda SMS                                         | Anthony PASCUAL 👱 🛱 | 🕐 Aide 🛛 🍐 🚺     |
|----------------------|---|---------------------------------------------------------------------------------------------|---------------------|------------------|
| 🖶 Nouveau message    | 6 | Rechercher 🔦 Répondre 🕤 🌱 Transférer 📋 Supprimer Déplacer vers. 💌 Autres actions 🗨          |                     | ⇐⇒ []-           |
| 🖾 Boîte de réception |   | Afficher Tous I Non lus I Suivis Trier par v Date I Sujet I Expéditeur                      |                     |                  |
| 🖄 Brouillons         |   | 📰 📩 Michel BECEL - Secteur 1 CD35 Calendrier 2013                                           | Ø 78.2 KB           | 05/09/2012 14:14 |
| 🖂 Messages envoyés   |   | 🗄 📄 📩 Gilbert PROVOST - Secrétaire G Convocation réunion du comité du 10/09/2012            | Ø 57.1 KB           | 02/09/2012 12:40 |
| 🖂 Spam               |   | 📰 📩 Joseph DERENNES - Président CD 3 Pré-calendrier 2013 bis                                | Ø 39.1 KB           | 01/09/2012 10:46 |
| Corbeille            | 1 | 📰 📩 Joseph DERENNES - Président CD 3 Projet de calendrier 2013                              |                     | 01/09/2012 10:44 |
| Dossiers             | + | 🗄 🗖 📩 a.pascual@petanquejp35.fr Invitation au carnet d'adresses partagé "Adresses actuelles |                     | 18/06/2012 14:48 |
| Anthony Pascual      |   | 🗄 📄 📩 no-reply@infomaniak.com Bienvenue sur le webmail2                                     |                     | 10/05/2012 23:22 |
|                      |   | 🛛 📄 📩 no-reply@infomaniak.com Création de compte webmail2                                   |                     | 10/05/2012 23:19 |
|                      |   | MAILER-DAEMON@mx1.ovh.net failure notice                                                    |                     | 22/03/2012 12:16 |
|                      |   |                                                                                             |                     |                  |

| 🛇 Webmail 2 - Mails - webmaster@peta | nq +                                                                                                    |                  |
|--------------------------------------|----------------------------------------------------------------------------------------------------|------------------|
| webmail2                             | 🏦 webmaster@petanqueip35.fr 🔤 👻 Contacts Agenda SMS Anthony PASCUAL 📃 🔅                                               | 🕐 Aide 🔌 🧿       |
| 🖶 Nouveau message 🛛 🖏                | Rechercher         Répondre         Transférer         Image: Supprimer         Déplacer vers.         Autres actions | <b>←</b> → □ -   |
|                                      | Afficher Tous I Non lus I Suivis Trier par - Date I Sujet I Expéditeur                                                |                  |
| 📄 Brouillons                         | 🔲 📩 Anthony PASCUAL - Président Dé Adresses Messageries                                                               | 11/09/2012 14:39 |
| 🖂 Messages envoyés                   |                                                                                                    |                  |
| 🟹 Spam                               |                                                                                                    |                  |
| Corbeille                            |                                                                                                    |                  |
| Possiers 🔹                           |                                                                                                    |                  |
| Anthony Pascual                      |                                                                                                    |                  |
| Anthony Pascual                      |                                                                                                    |                  |